## IPO 手機應用程式用戶指南

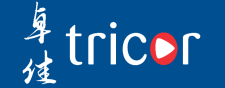

版本一| 2020年10月

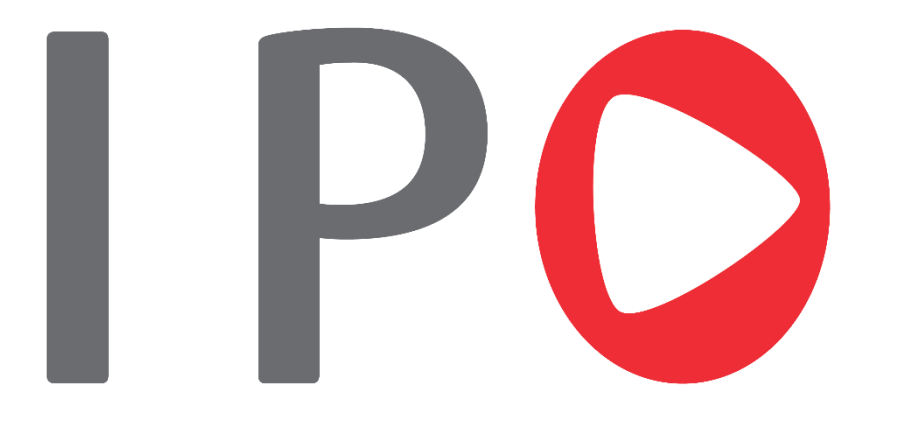

卓佳專為公開招股客戶及公眾投資者開發市場首個 IPO手機應用程式。現在只需簡單幾個步驟便可隨時 隨地申請首次公開招股及知道IPO配發結果。 我們的自動付款方法將令你可以享受一個全新的申請 首次公開招股體驗。 申請 IPO

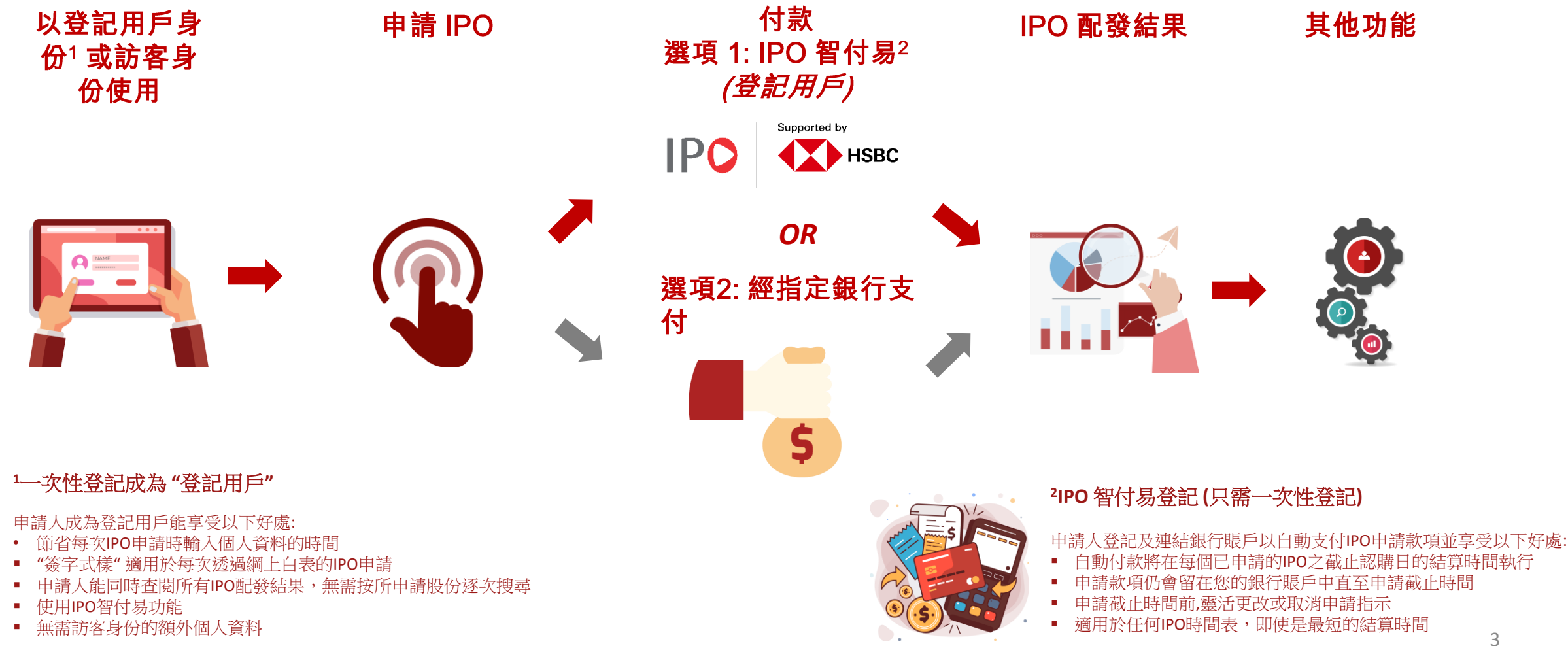

## 1. 初次使用者登記(一次性登記成為登記用戶)

### 1. 用戶登記

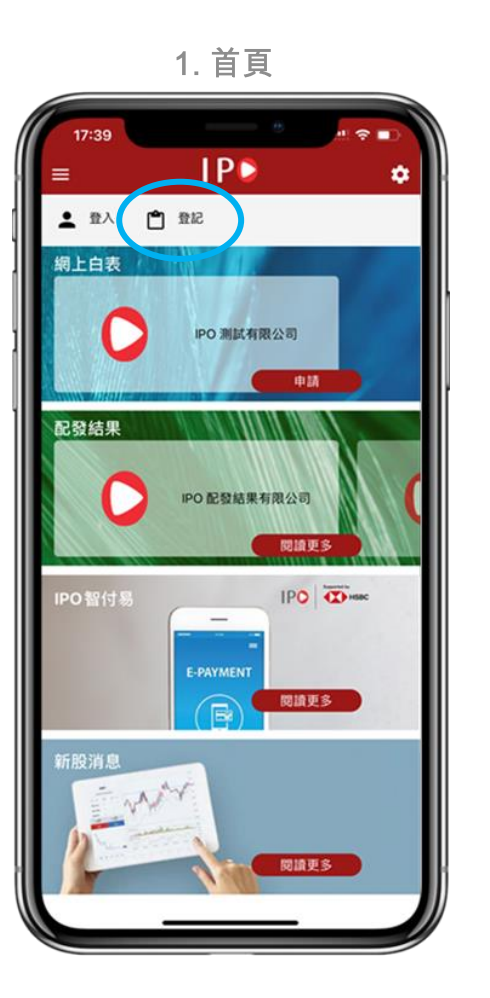

#### 2. 用戶登記細節

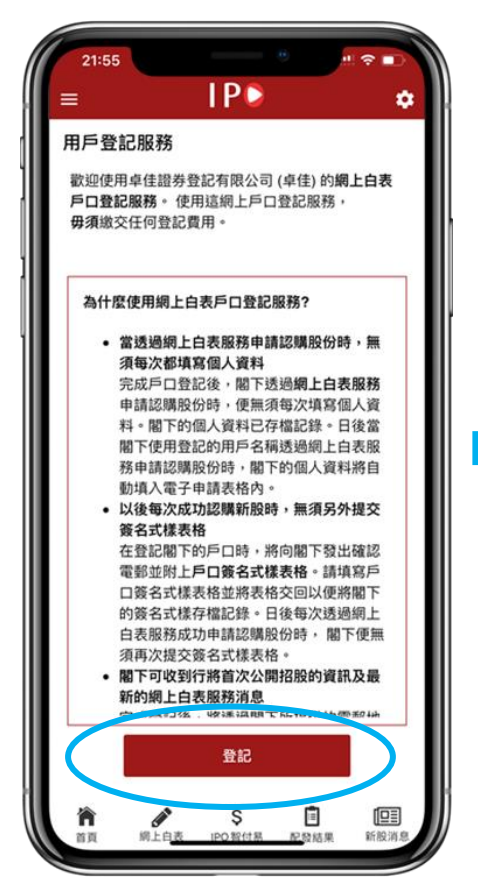

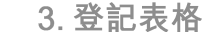

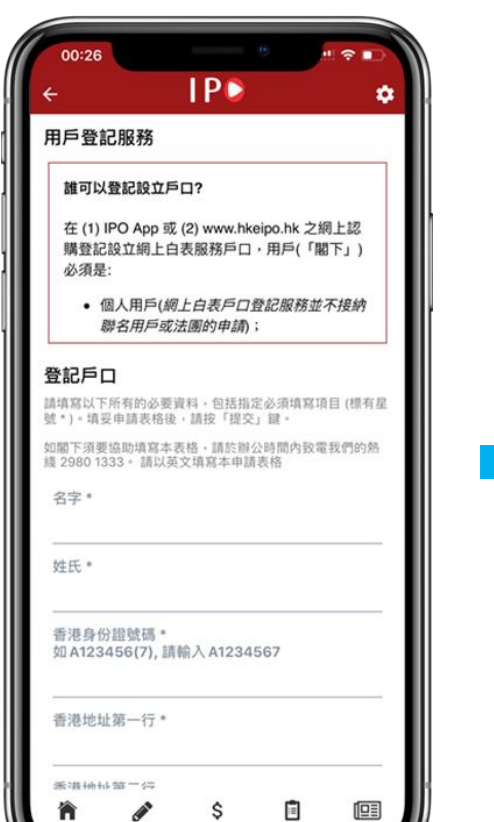

纲上白透

00 92 (+ 52

#### 4. 登記表格預覽

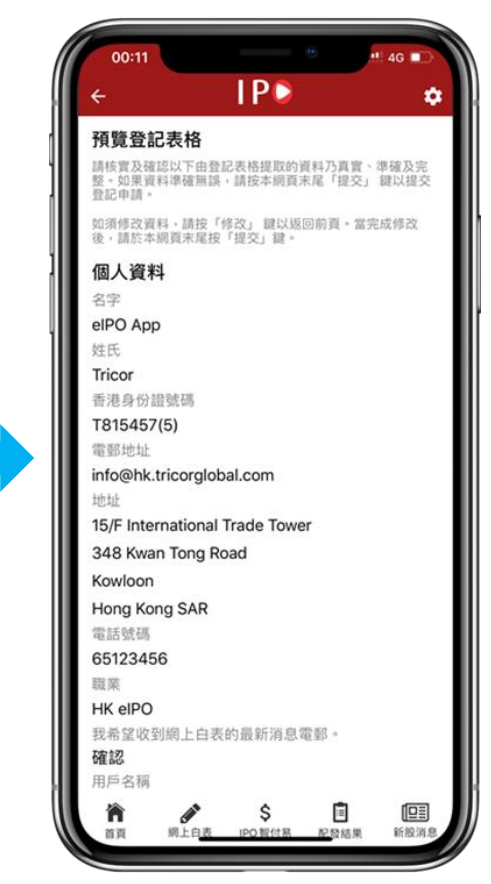

註:名字與姓氏需與香港身分證上的一致

配發結果

新設消息

#### 步驟

1.請在頂置列按"登記"
 2. 閱讀並了解登記成為用戶的細節後按"登記"
 3. 填入登記用戶表格並按"提交"
 4. 檢查預覽登記表格中的個人資料,按"提交"完成登記

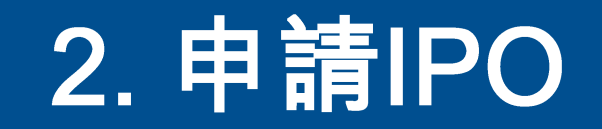

### 2.1 申請首次公開招股 - 選擇股份, 了解條款及章程

1. 首頁

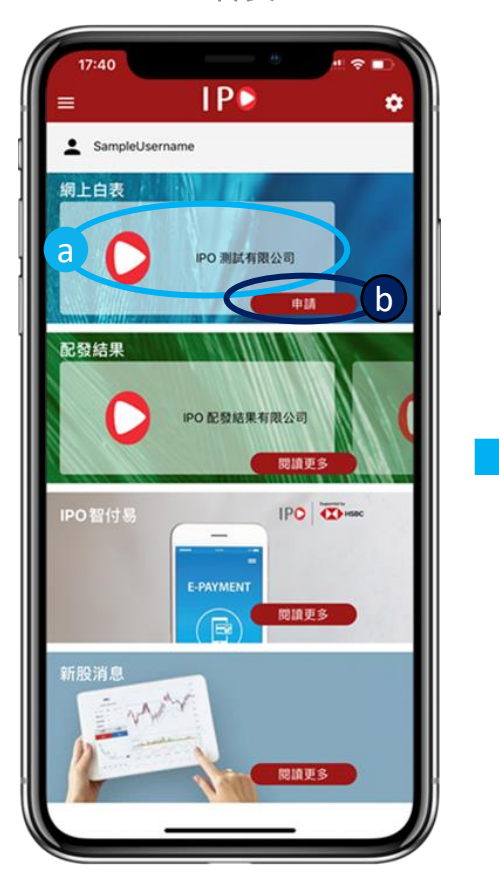

2. 選擇股份頁

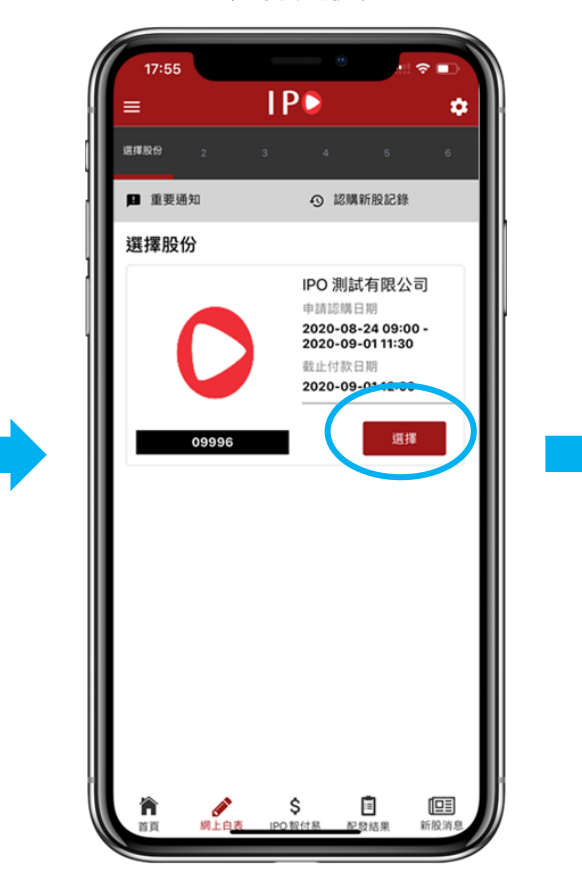

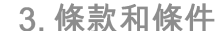

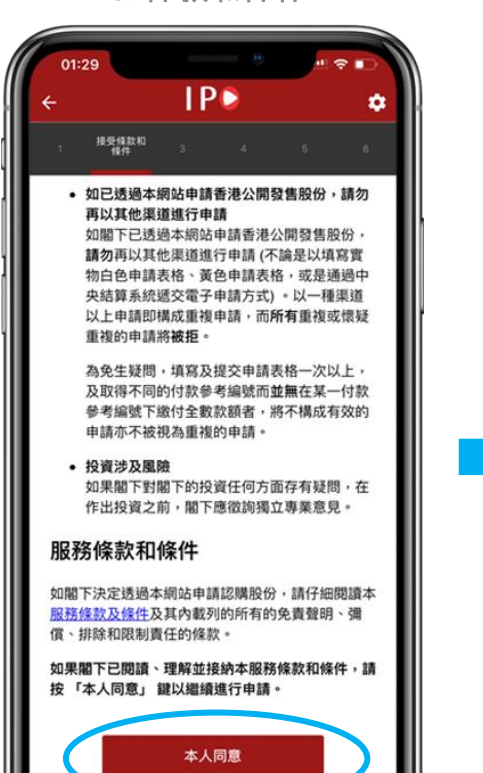

95 89 34

4. 招股章程

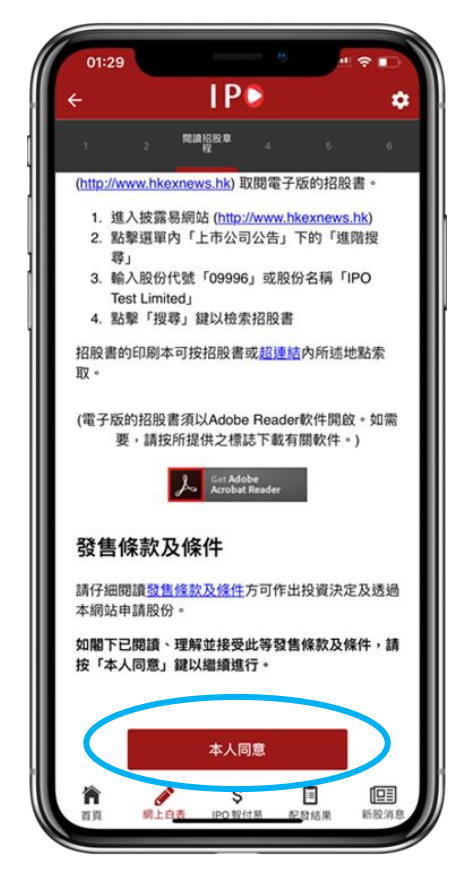

<u>步驟</u> 1a. 於首頁選擇想申請的IPO 1b. 按 "申請"

2. 在該公司的框架裏按"選擇"

3. 仔細閱讀條款和條件後,按"本人同意"

4. 閱讀所選股份的招股説明書後,按"本人同意"

### 2.2申請首次公開招股 - 填寫申請資料

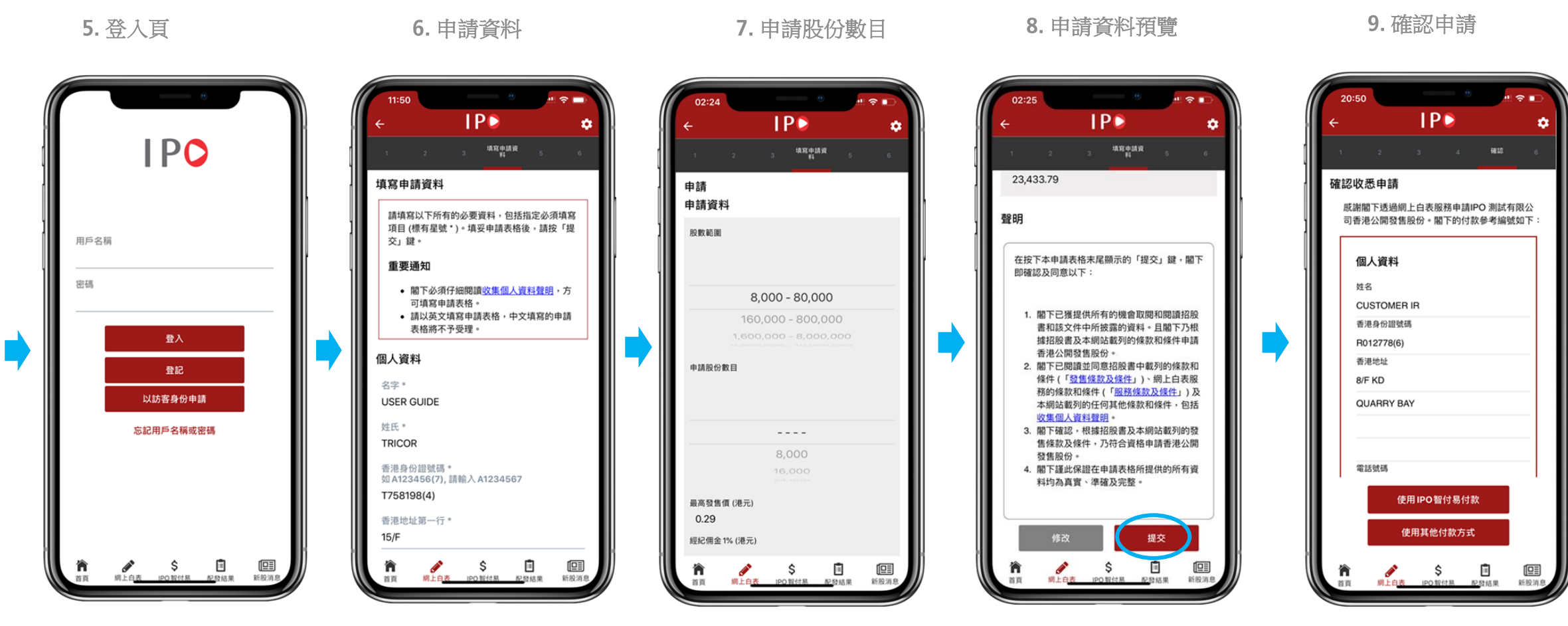

#### 步驟

3. 選擇 "登入"或 "以訪客身份申請"
 6. 編輯(如需要)/墳入(如以訪客身份)個人資料
 7. 選擇申請股份數目並按 "提交"
 8. 再次核實個人資料和申請股份數目,然後按 "提交"
 9. 確認 "確認收悉申請"

## 3. 付款(選項 1: IPO 智付易) IPO申請前的一次性設置

### 3.1登記IPO智付易(登記及確認)

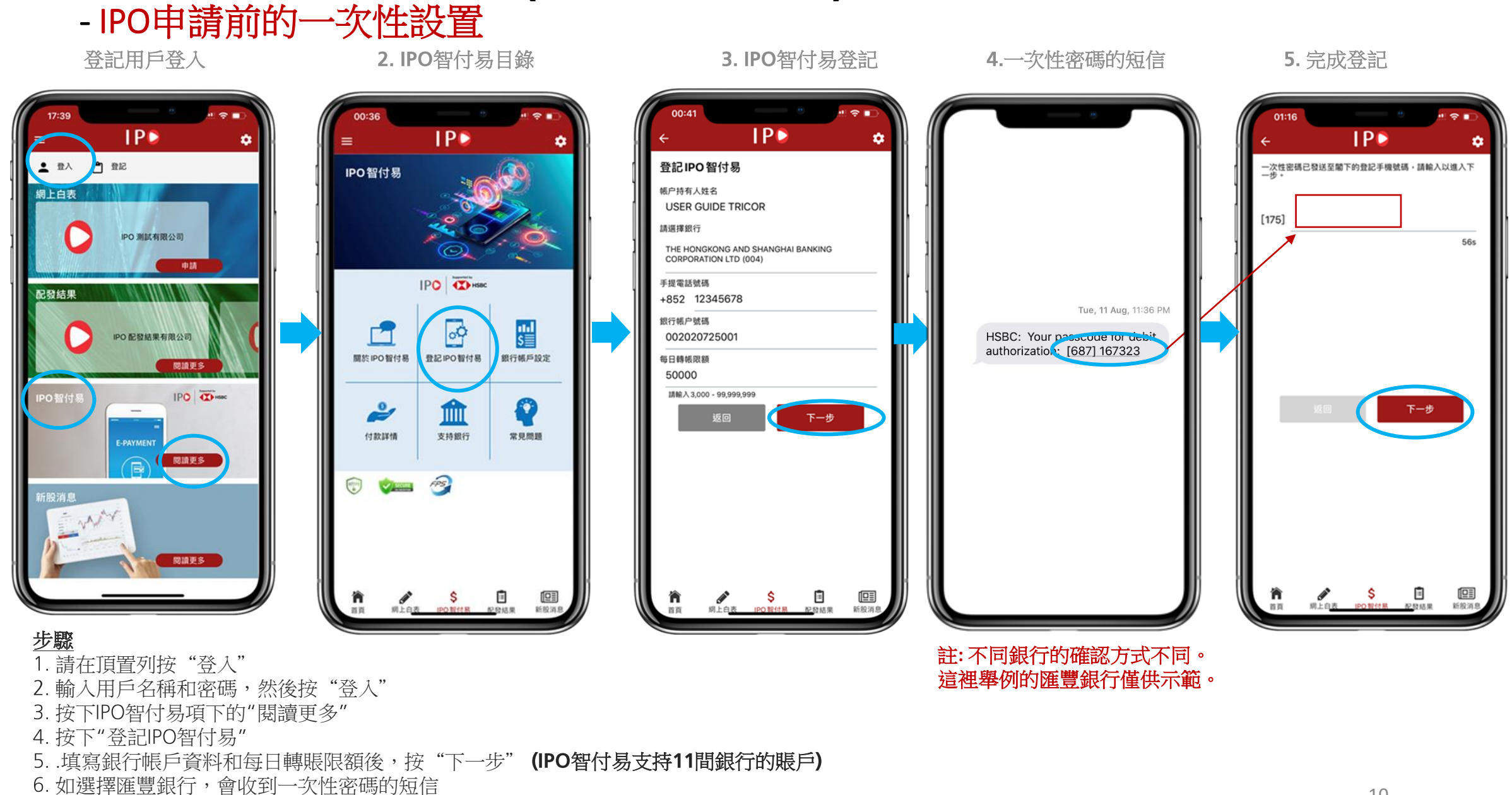

<sup>7.</sup> 輸入收到的一次性密碼, 然後按"下一步"完成登記

### 3.2登記IPO智付易(登記及確認)

### - IPO申請前的一次性設置

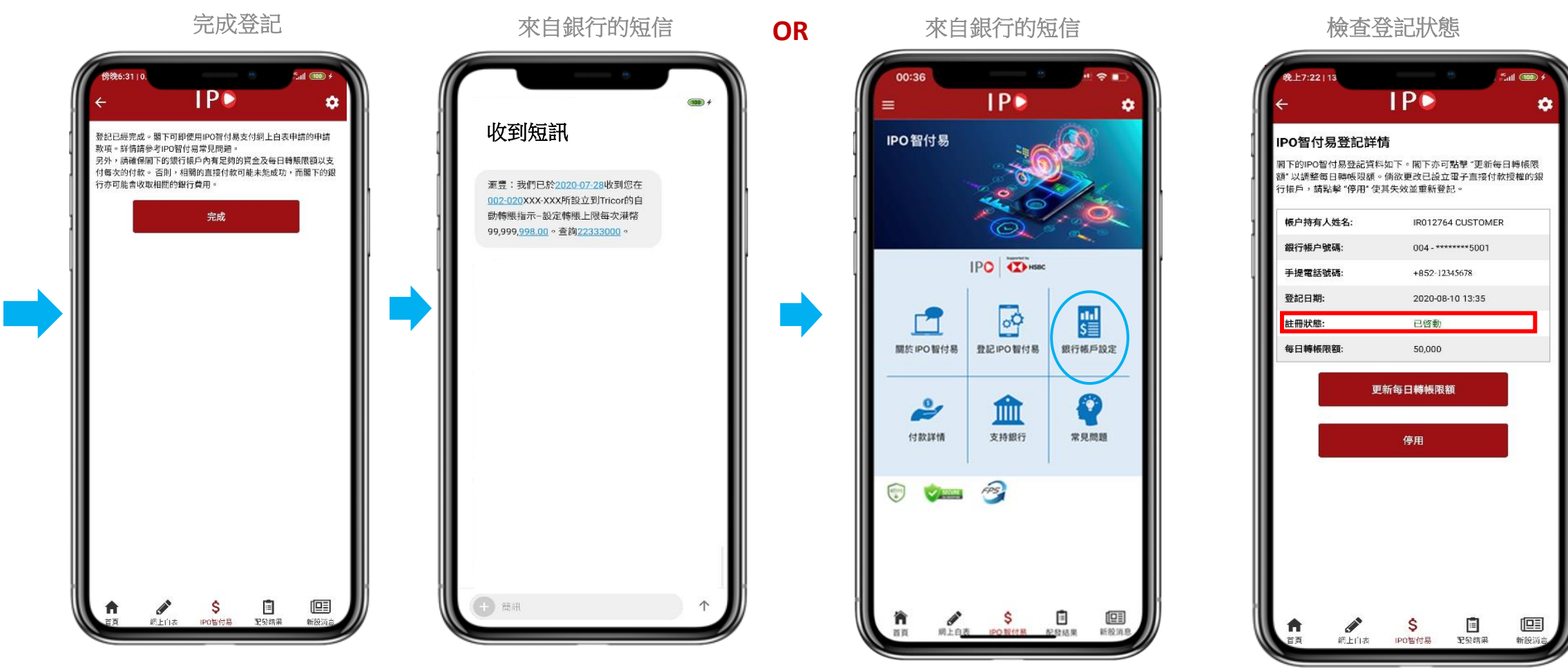

#### 步驟

8. 確認"完成"

9. 當eDDA已完成設置,你會收到來自銀行的有關短信(已完成自動付款設置)

10. 如果你沒有收到銀行發出的短信,請按下IPO智付易目錄項下的"銀行帳戶設定"

11. 檢查登記狀態: "已啟動", "有待確認", "不成功"或 "已失效".登記狀態需為 "已啟動"

## 3a. 付款(選項 1: IPO 智付易) 選擇使用IPO 智付易付款

## 3a.使用IPO 智付易付款 (供已登記用戶)

收悉申請 使用IPO 智付易付款 **杳**看付款詳情 檢查付款狀態 **IP** Ô I P D I P D ú • IPO智付易付款詳情 IPO智付易 付款銀行帳戶: THE HONGKONG AND 6812 2020-08-10 19:21 SHANGHAI BANKING CORPORATION LTD 付款參考編號 確認收悉申請 銀行帳户號碼 002020238001 327202411200012475 - 20198 威謝閣下透過網上白表服務申請IPO 測試有限公 預定付款時間表 2020-09-01 11:30 IPO測試有限公司 司香港公開發售股份。閣下的付款參考編號如下 付款金額 HKD \$23,433.79 銀行帳户號碼 004 - \*\*\*\*\*\*\* 500 股份名稱: IPO 测試有限公司 \$3,030.23 個人資料 股份代號: 09996 等待執行 姓名 1111 S 00 (不論是合同或其他) 均適用香港特別行政區 CUSTOMER IR 查看詳情 取消 ("香港特區")的法律並按其解釋。閣下同意接 香港身份證號碼 關於IPO智付易 登記IPO智付易 銀行帳戶設定 受香港特別行政區法院的非專屬管轄權。 R012778(6) 10. 第三方權利 香港地址 2 10.1 除閣下或本公司外,任何人士均無權根據 8/F KD TIT 《合約(第三者權利)條例》(第623章)強制 QUARRY BAY 執行或享有本條款任何條文的利益。 付款詳情 支持銀行 常見問題 ✓ 人在此確認接受和同意使用條款,並就本次網上 表新股認購,以IPO智付易付款。 請輸入密碼以確認申請 電話號碼 密碼 \* 使用IPO智付易付款 確認使用IPO智付易 使用其他付款方式 Ē Ś 1 S fi 2段结果 新股消 首頁 新設消息 积极结果 R5.801回 網上自表 IPO智付易 配發結果 2.53 (志思 858938

#### <u>步驟</u>

- 1. 按下"使用 IPO 智付易付款"
- 2. 接受使用條款,輸入帳戶密碼按"確認使用IPO智付易"
- 3. 如要查看IPO智付易付款狀態,請按下IPO智付易目錄項下的"付款詳情"

4. IPO智付易付款詳情應顯示為"有待執行",自動支付將會在截止辦理申請登記日期的預定時間自動執行。那些已完成自動支付的IPO申請,付款狀態應 顯示為"已執行"

## 3b. 付款(選項 2: 其他方式) 經指定銀行支付

### 3b. 以其他付款方式付款

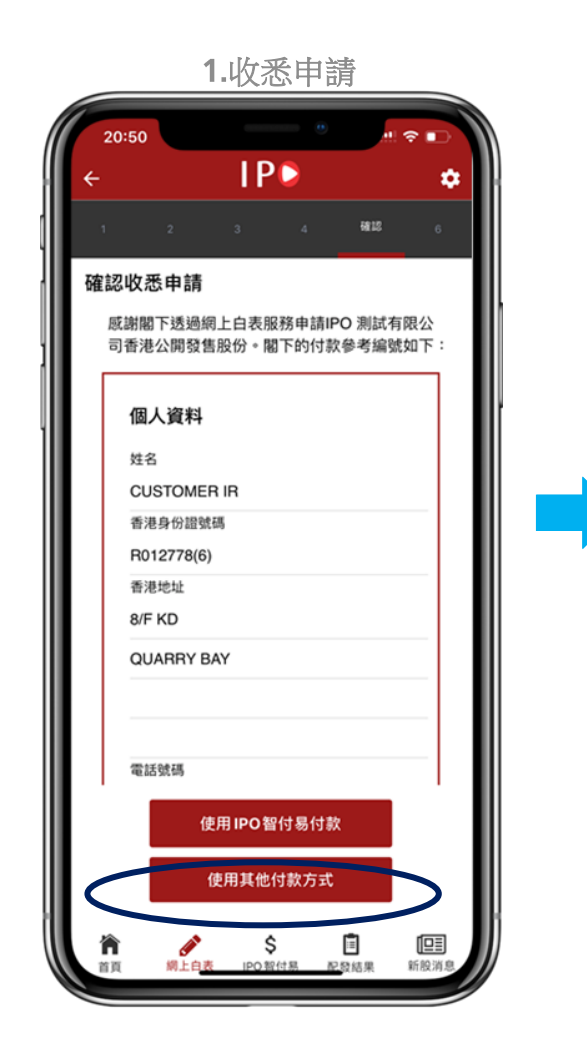

IPD 0 付款 閣下的付款參考編號如下: 付款參考編號 966202451200010026 應付申請總金額 港幣23,433.79元 閣下在付款時須引述此付款參考編號。如果付款時 閣下未能正確引述此付款參考編號,我們則不能將 閣下的付款與閣下的申請配對,因而導致閣下的申 請無效。有不同付款方式可供選擇,請參閱下文 「付款方式選擇」詳情。 付款方式選擇 閣下可以下述6種方式支付申請股份的款項 1. 東亞銀行有限公司 (「東亞銀行」) 電子網絡銀 行賬單繳費服務, 2. 中國銀行(香港)有限公司(「中銀香港」)的互 聯網賬單付款, 完成 DO 82(1 SE 配發結果 新股消息

2.記錄付款参考編號

#### 3. 選擇付款方式 □ **IP** • 付款 付款方式選擇 閣下可以下述6種方式支付申請股份的款項: 1. 東亞銀行有限公司(「東亞銀行」)電子網絡銀 行賬單繳費服務, 2. 中國銀行(香港)有限公司(「中銀香港」)的互 聯網賬單付款, 3. 匯豐個人網上理財繳賬服務, 4. 中國工商銀行(亞洲)有限公司(「工銀亞洲」) 的白表elPO網上繳費服務, 5. 繳費靈網上付款,或 6. 繳費需電話付款。 請注意,每項付款方式下完成付款程序的期限和付款 限額可能有所不同,且賬戶內的個別限制亦可不同, 此等規限通常由個別銀行設定。 閣下須在付款限期(即在2020-09-01或香港公開發售 登記認購截止的較後日期中午12時正) 之前完成繳付 股份申請的全數金額程序後,閣下的申請方會獲接 納。為避免由於臨近付款最後限期時網上傳輸量大以 致最後一刻未能連接付款服務設施,建議閣下在填妥 申請表格後儘快付款。 完成 新股消息 纲上白表 PO BELT R 配發結果

### 步驟

1. 按下"使用其他付款方式"

2. 記錄付款參考編號並按付款指示支付,完成IPO申請

3. 按下付款方式會顯示該付款方式的詳情. 投資者需按指示登入付款平台完成付款

# 4. IPO配發結果

### 4.1 查看配發結果(登記用戶)

1. 首頁

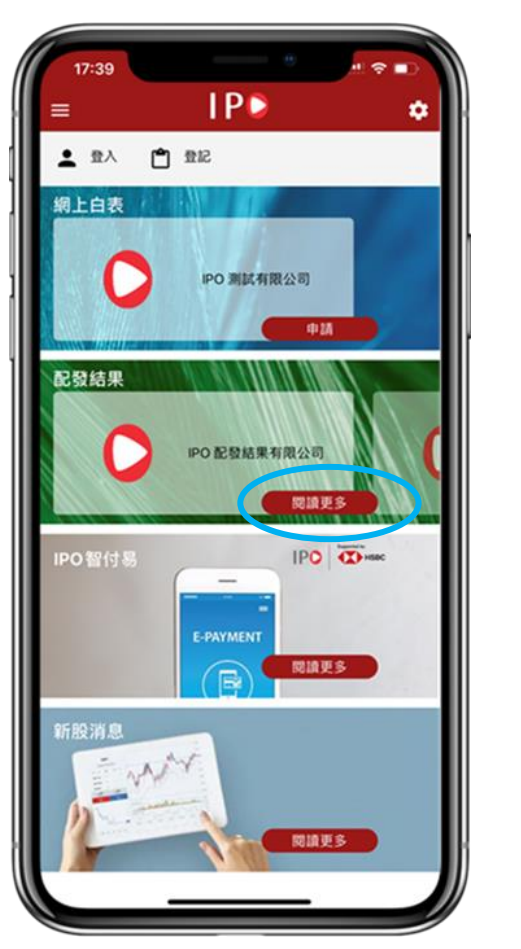

2. 配發結果列表

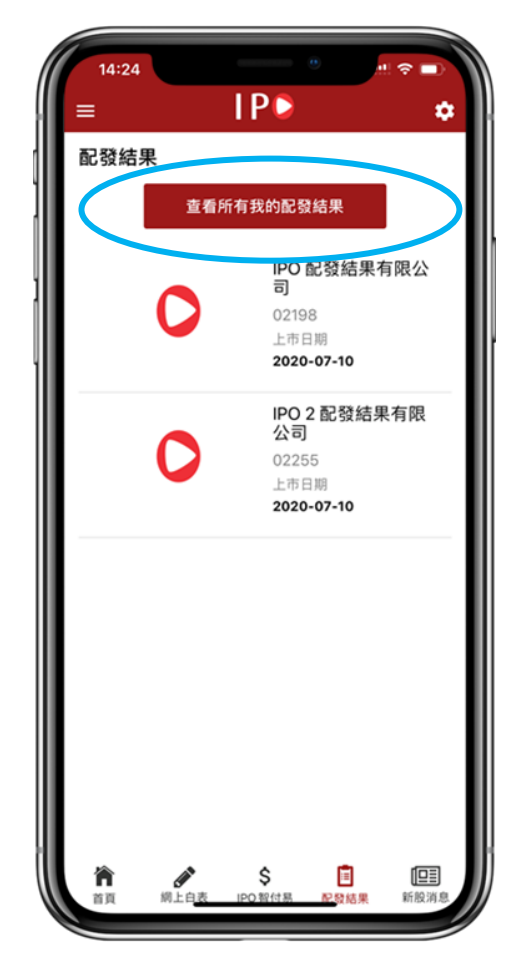

3. 所有配發結果

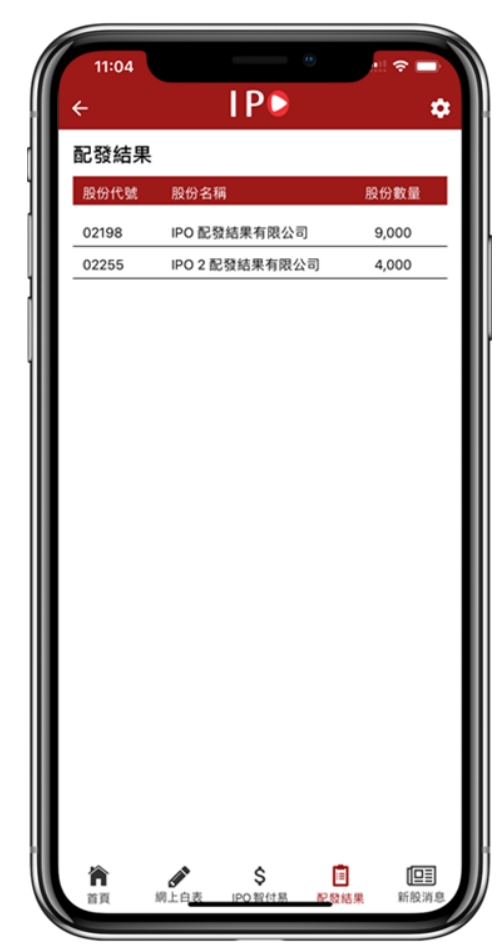

步驟

1.登入後,在配發結果部分按"閱讀更多"
 2.按"查看所有我的配發結果"
 3.顯示該用戶名稱下所有IPO申請的配發結果

4.2 查看配發結果(訪客) 1. 首面 2. 配發結果列表 **IP IP** . ٠ = 登入 的 登記 配發結果 網上白表 查看所有我的配發結果 IPO 配發結果有限公 IPO 测試有限公司 司 02198 申請 上市日期 2020-07-10 配發結果 IPO 2 配發結果有限 公司 IPO 配發結果有限公司 02255 上市日期 b 閱讀更多 2020-07-10 IPO Dese \_ E-PAYMENT 閱讀更多 閱讀更多 \$ 
IPO智付易 配發結果 新股消息

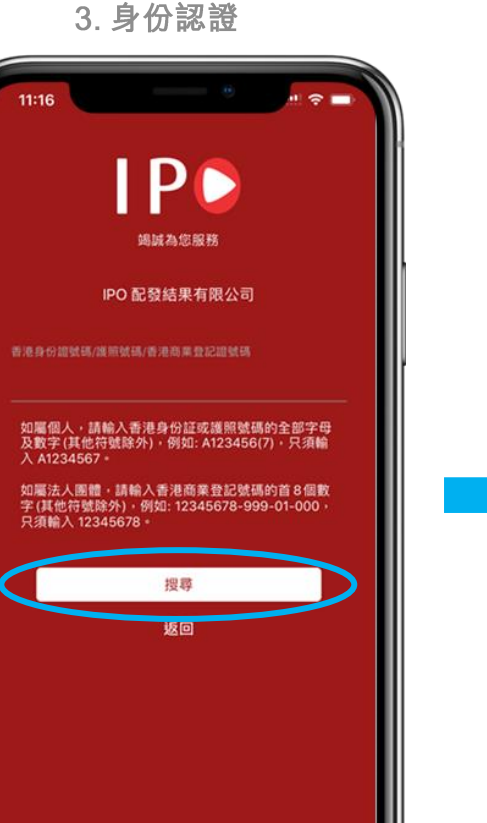

4. 配發結果

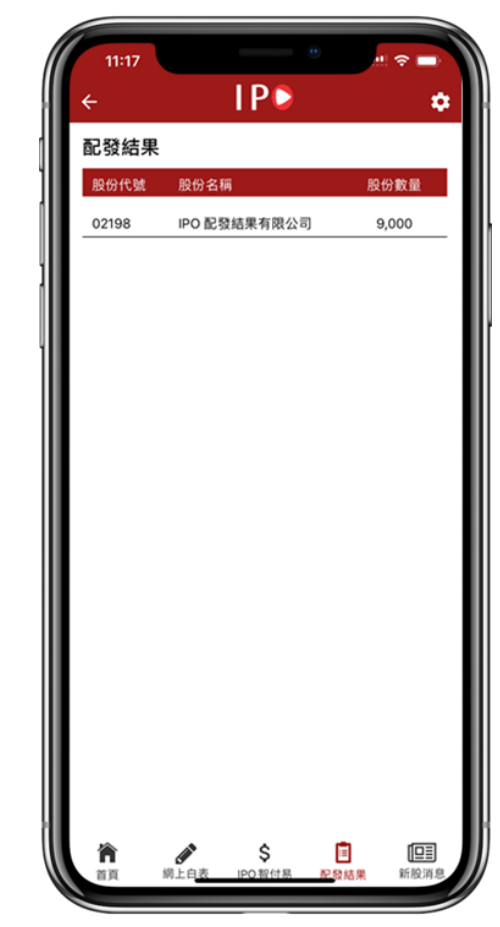

#### 步驟

- 1a. 在首頁選擇配發結果
- 1b. 按"閱讀更多"
- 2. 選擇想查看配發結果的IPO
- 3. 輸入香港身分證號碼/護照號碼/香港商業登記證號碼, 然後按"搜尋"
- 4. 所選IPO的配發結果將被顯示

## 5. 其他功能

### 5.1 修改用戶資料

1. 首頁

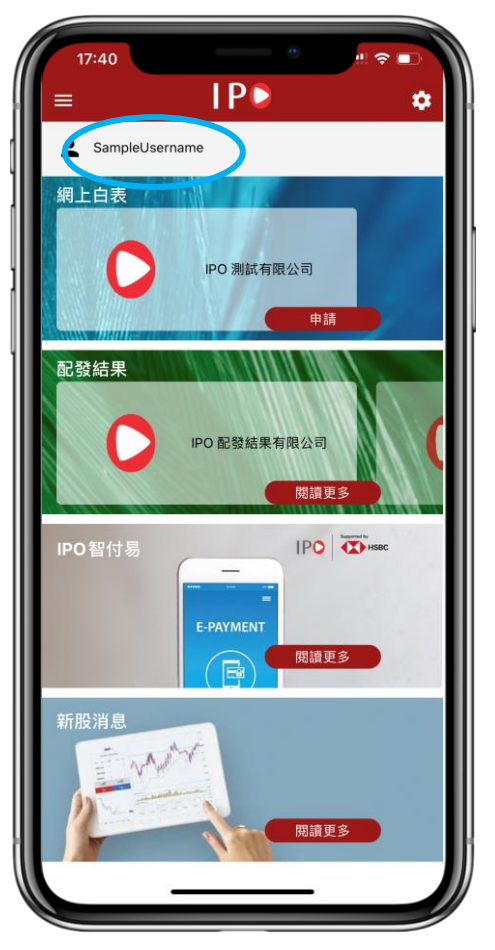

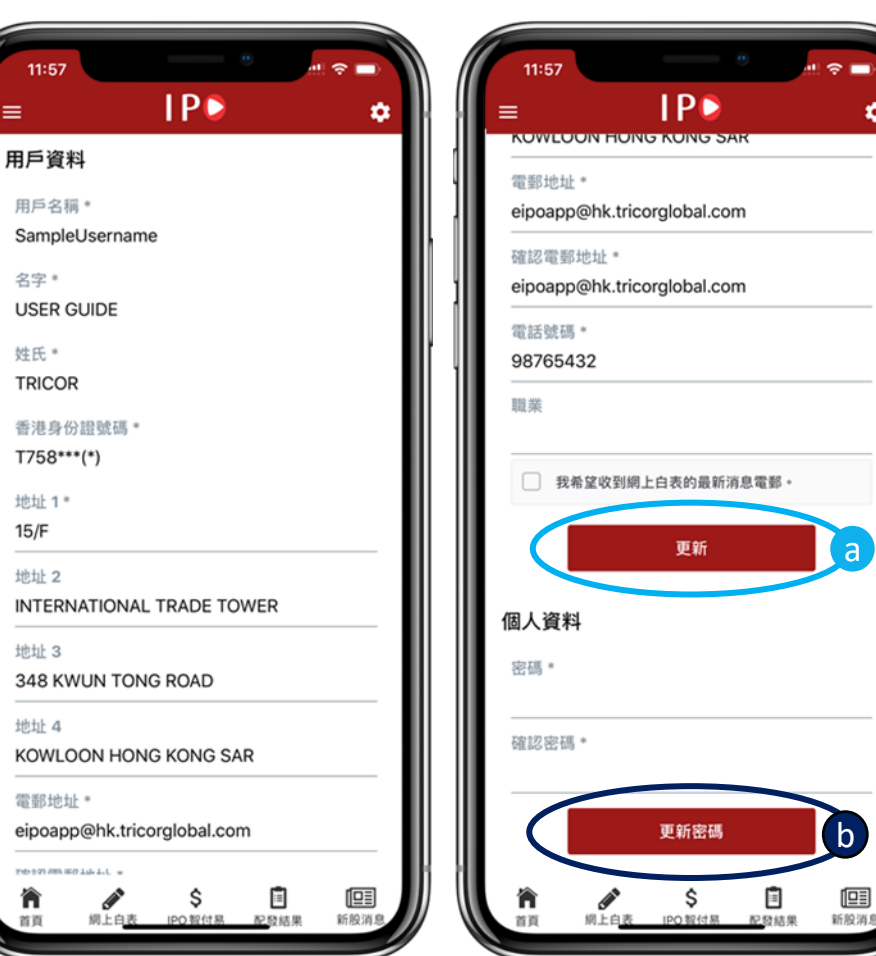

2. 用戶資料

۵

#### 步驟

登入後按左上角用戶圖案 1.

2a. 更新用戶資料:修改個人資料,然後在表格下方按"更新" 2b. 更改密碼: 在空格輸入新密碼, 然後在下方按 "更改密碼"

## 5.2 切換為IPO智付易付款

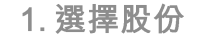

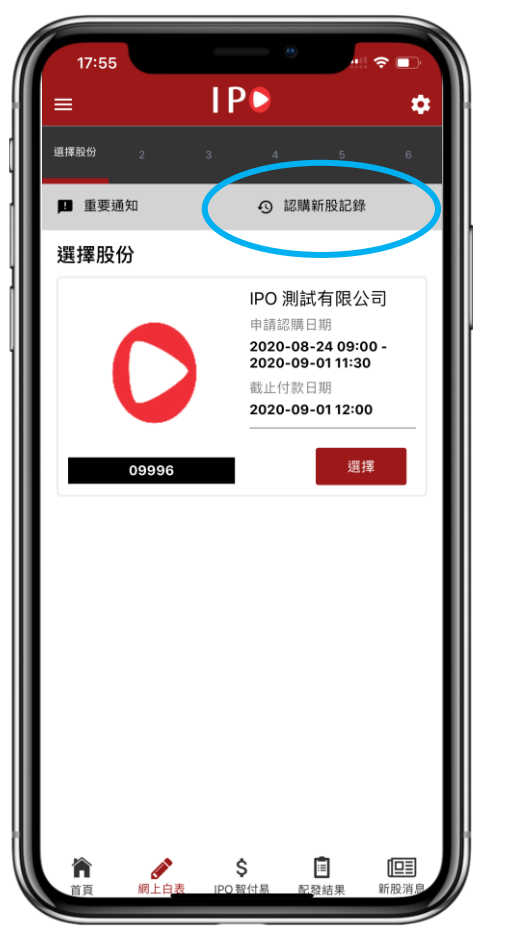

2. 記購新股記錄

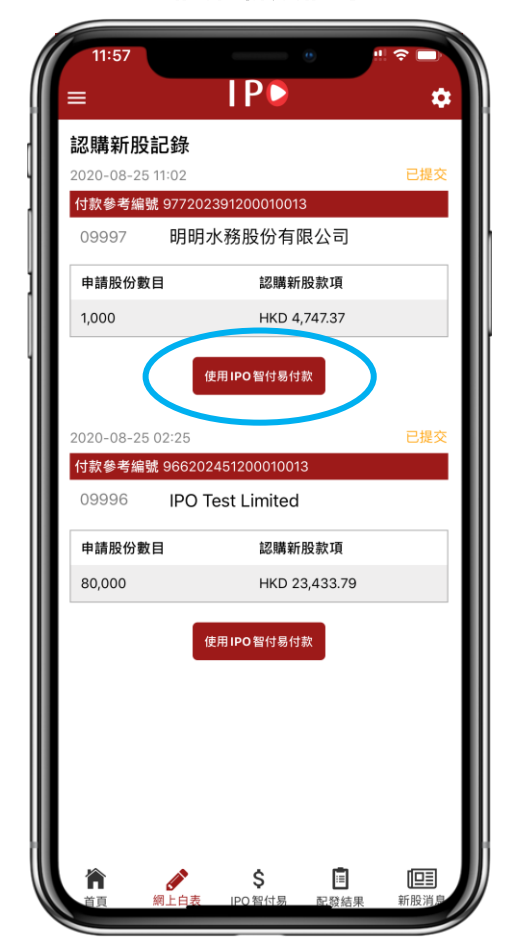

#### 3. IPO智付易使用確認

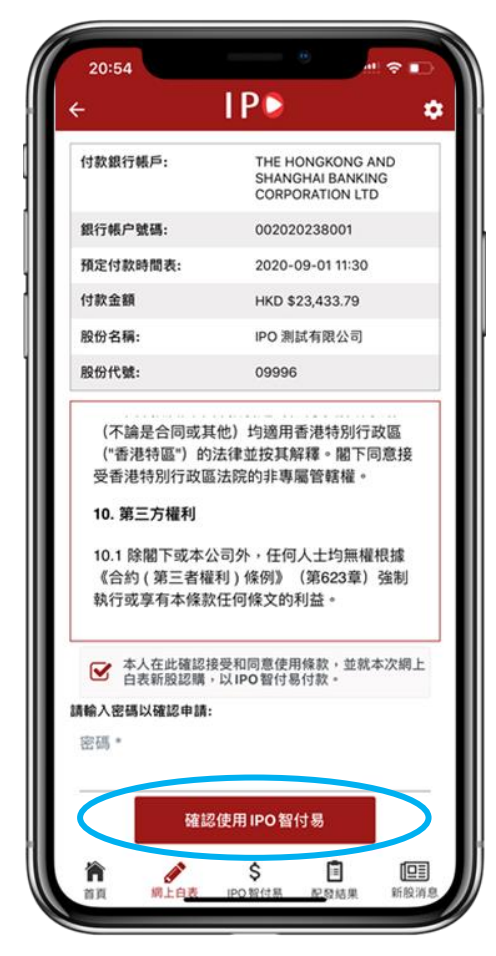

### 步驟

1. 按"認購新股記錄"

2. 在要使用IPO智付易付款的IPO下按 "使用IPO智付易付款"

3. 輸入密碼確認使用IPO智付易付款

1.首頁

**IP** 

IPO 測試有限公司

IPO 配發結果有限公司

\_

E-PAYMENT

B

申請

閱讀更多

閱讀更多

閱讀更多

17:39

網上白表

配發結果

IPO智付易

登入 首 登記

# 1.於首頁選擇新股消息,按"閱讀更多"

5.3 查看最新新股消息

-

2. 新股消息

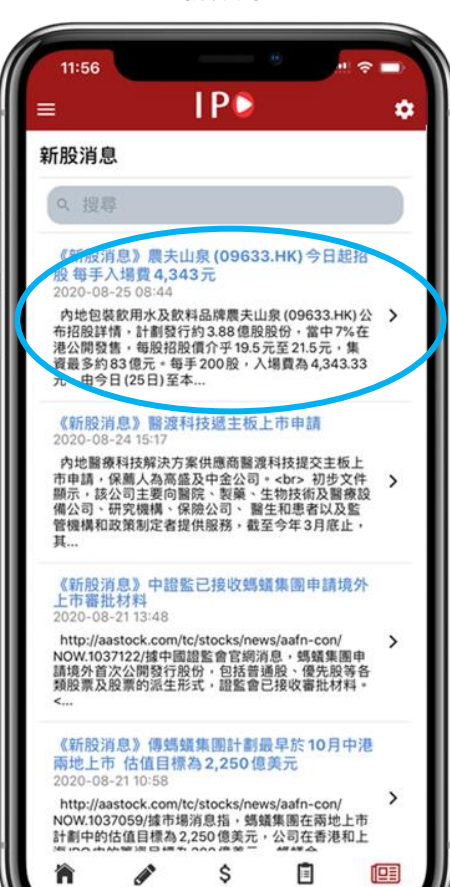

纲上白表

IPO 银付易

肥發結果

新股消息

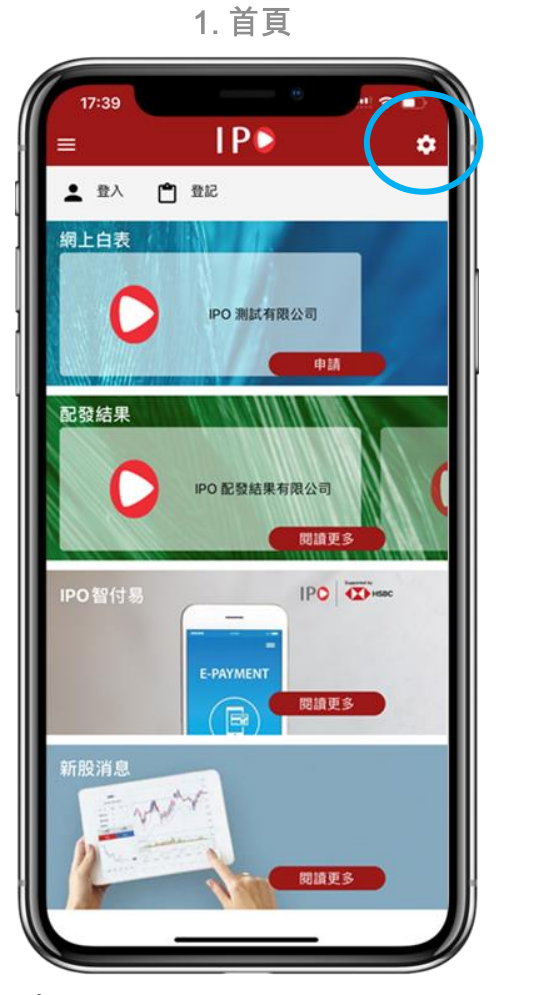

2. 設定

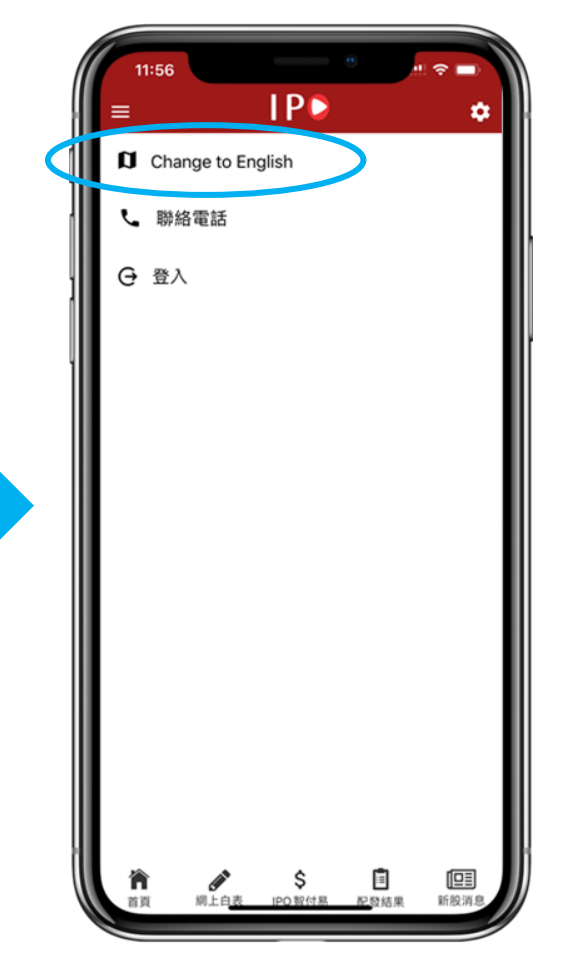

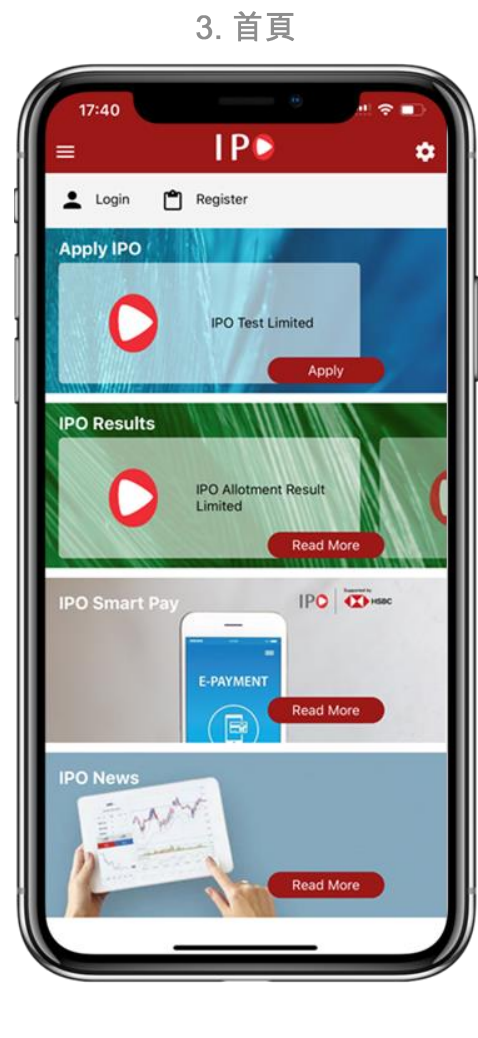

步驟

1. 在右上角按設定圖標

2. 在設定中按 "Change to English"

3. 跳轉到巳切換語言首頁

### 如果您在使用手機應用程式時遇到任何問題,請隨時與我們聯繫。

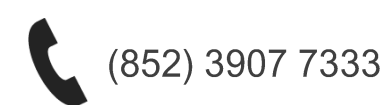

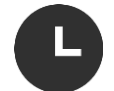

服務時間:新股公開發售日期內上午9時至下午6時, 不包括星期日及香港公眾假期 卓佳(香港)成立於2000年,是亞洲領先的業務拓展專家。我們擁有700多人的專業團隊,為超過 10,000家來自不同行業的客戶提供服務,當中佔了超過50%香港上市公司,及來自中港兩地的家族辦 公室。

卓佳(香港)的一站式業務拓展解決方案包括:綜合商務管理諮詢,企業管理和公司秘書事務,信託和 受信服務,及人力資源諮詢。我們獨特的業務拓展理念「卓爾同行」能夠協助客戶由初創到上市至無 限的每個階段,帶來創新的解決方案。

卓佳(香港)致力引領客戶同步邁向業務成功的第一步,想了解更多信息,請瀏覽www.tricorglobal.com。

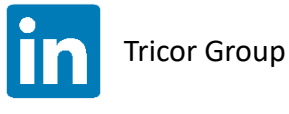

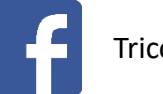

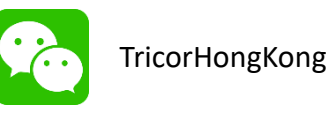

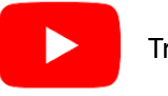

版權聲明©2020 卓佳(香港) , 版權所有。

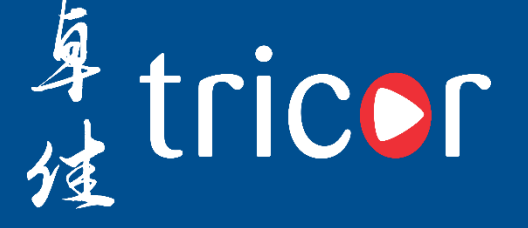